## How Do I... Use Remote Desktop Client to connect to my workstation

## **DESCRIPTION:**

This procedure will walk you through the Remote Desktop connection to a UWO workstation.

## **PROCEDURE:**

- 1. Open the Remote Desktop Connection Client (see Fig. 1)
  - a. Click Start → All Programs → Accessories → Remote Desktop Connection

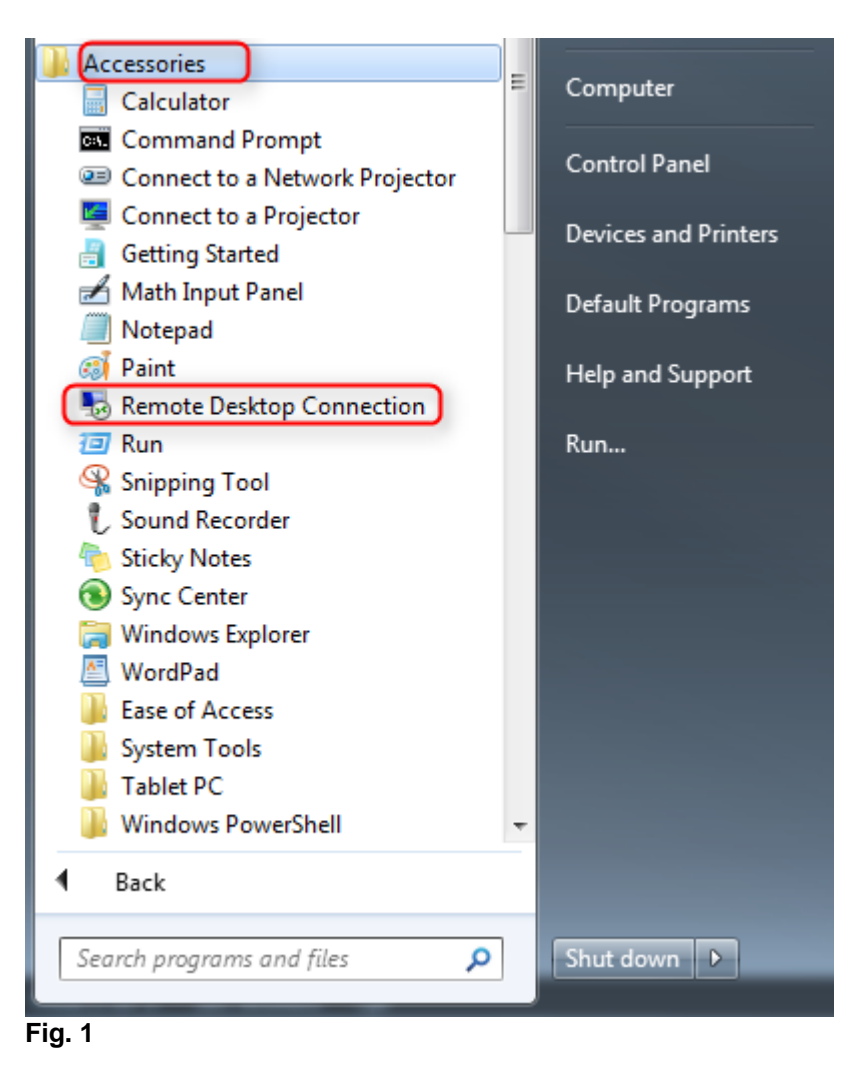

- 2. Enter your workstation name or IP address (see Fig. 2)
  - a. In the Computer: field enter your workstation name or IP address and click Connect

| http://www.connection                               |                                     |              |  |  |
|-----------------------------------------------------|-------------------------------------|--------------|--|--|
|                                                     | Remote Desktop<br><b>Connection</b> |              |  |  |
| Computer:                                           | your workstation name or IP add     | tress 👻      |  |  |
| User name:                                          | None specified                      |              |  |  |
| You will be asked for credentials when you connect. |                                     |              |  |  |
| Show Or                                             | otions                              | Connect Help |  |  |

Fig. 2

- 3. Log on to the remote computer (see Fig. 3)
  - a. Enter your UWO username in the format uwo\username
  - b. Enter your password
  - c. Make sure the Domain field says UWO
  - d. Click OK

| Windows Security                                                       | C ×       |  |
|------------------------------------------------------------------------|-----------|--|
| Enter your credentials<br>These credentials will be used to connect to |           |  |
| uwo\username<br>Password<br>Domain: uwo                                |           |  |
| Remember my credentials                                                |           |  |
|                                                                        | OK Cancel |  |

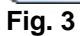